### What is VPN

Rider University uses VPN to allow access to Rider Network resources from home. Virtual Private Networking is a tool through which businesses and organizations can securely connect to remote offices and access data using a cost-effective, third-party Internet access rather than expensive dedicated WAN links or long-distance remote dial links.

At Rider University, VPN provides access to services, such as Banner, that are only available from on-campus, and restricted from the public Internet.

Staff or faculty can login with RIDERKEY credentials to VPN.

#### **Initial Install**

If you never have used Rider VPN services before you will first need to install the necessary software on

your home computer, or laptop.

1. Start by going to https://**vpn.rider.edu** and enter you RIDERKEY credentials to log into the system.

|                       | Login                        |
|-----------------------|------------------------------|
| Please enter your Eas | ypass username and password. |
| USERNAME:             | jdoe                         |
| PASSWORD:             | •••••                        |
|                       | Login                        |

2. Now you will go through the multi-step process of installing the Cisco VPN Client software package. Next you will be prompted to install an ActiveX control. You may, or may not, see the blue warning box pictured below, but if you do, select **Install ActiveX Control**. Otherwise do nothing and the install will continue automatically.

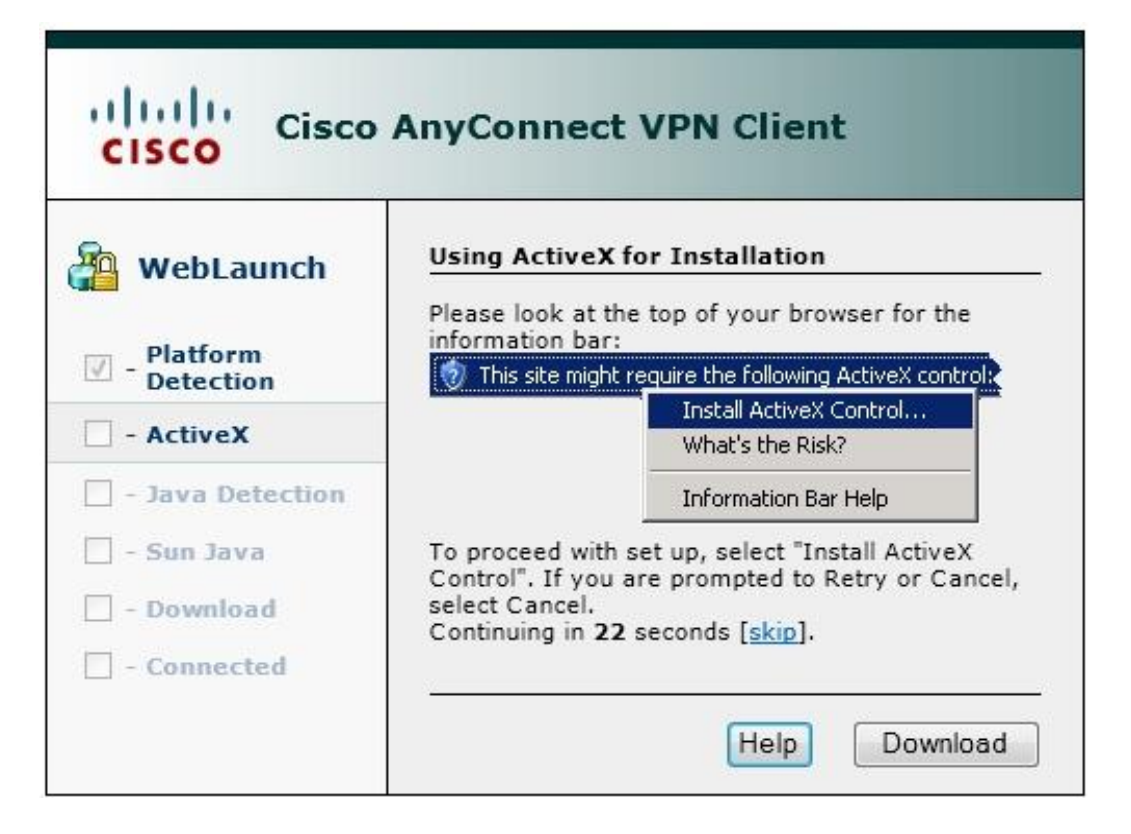

3. Next the installer will scan your system for Java. Notice that you cannot select the Download button, because it is grayed out. You do not need to do anything here.

| Cisco                                                                                          | AnyConnect VPN Client                                                |
|------------------------------------------------------------------------------------------------|----------------------------------------------------------------------|
| WebLaunch  Platform Detection  - ActiveX  - Java Detection  - Sun Java - Download  - Connected | Java Virtual Machine Detection<br>Checking your Java VM. Please wait |
|                                                                                                | Help Download                                                        |

4. Next, two boxes will appear like these pictured below. Select **Run** in the box labeled security information.

| <ul> <li>WebLaunch</li> <li>Platform<br/>Detection</li> <li>- ActiveX</li> <li>- Java Detection</li> <li>- Sun Java</li> <li>- Download</li> <li>- Connected</li> </ul> | Using Sun Java for Installation<br>Security Warning<br>Attempting to launch the Sun Java applet which is<br>digitally signed by Cisco Systems. In order to<br>properly download and install the plug-in, be sure<br>to click "Yes" on the security pop-up.<br>Yes<br>No |
|----------------------------------------------------------------------------------------------------|----------------------------------------------------------------------------------------------------|
| urity Information                                                                                                    | Help Download                                                                                                    |
| he application's digi<br>to you want to run th                                                                                                    | tal signature has been verified.                                                                                                    |
| Name: idJavaSun<br>Publisher: Cisco Systems,<br>From: https://vpn.ride                                                                                                  | Inc.<br>er.edu<br>• this publisher.                                                                                                    |

5. The install process has begun, do nothing here.

| WebLaunch      | Using Sun Java for Installation                    |  |
|----------------|----------------------------------------------------|--|
|                | Sun Java applet has started. This could take up to |  |
| Platform       | 60 seconds. Please wait                            |  |
| Detection      |                                                    |  |
| ActiveX        |                                                    |  |
| Java Detection |                                                    |  |
| - Sun Java     |                                                    |  |
| - Download     |                                                    |  |
| -              |                                                    |  |

6. The install process is continuing do nothing here. **Do not** click the "Click here" link.

| Cisco                                                                                                    | AnyConnect VPN Client                                                                                                    |
|----------------------------------------------------------------------------------------------------|----------------------------------------------------------------------------------------------------|
| <ul> <li>WebLaunch</li> <li>Platform<br/>Detection</li> <li>ActiveX</li> <li>Java Detection</li> <li>Sun Java</li> <li>Download</li> <li>Connected</li> </ul> | Using Sun Java for Installation<br>Launching Cisco AnyConnect VPN Client<br>If the software does not start properly, <u>Click here</u> to<br>end the session cleanly. |
|                                                                                                    | Help Download                                                                                                    |

7. Now the VPN client installer will run, you do not need to do anything.

Step 1

| Time Left: 0 secs (513 Bytes of 513 Bytes conied) |   |
|---------------------------------------------------|---|
| Transfer rate: 0 Bytes/Sec                        | + |
|                                                   |   |
|                                                   |   |

Step 2

|        | The installer is setting up the AnyConnect application. This<br>could take a moment. Please wait | * |
|--------|--------------------------------------------------------------------------------------------------|---|
|        |                                                                                                  |   |
|        |                                                                                                  |   |
| indows | Installer                                                                                        |   |
|        | Preparing to install                                                                             |   |
|        |                                                                                                  |   |
|        |                                                                                                  |   |

# Step 3

| 40 | Thistaliadon was saccossian | ^ |
|----|-----------------------------|---|
|    |                             | - |
|    |                             |   |
|    |                             |   |

8. Install is complete, and you are now connected.

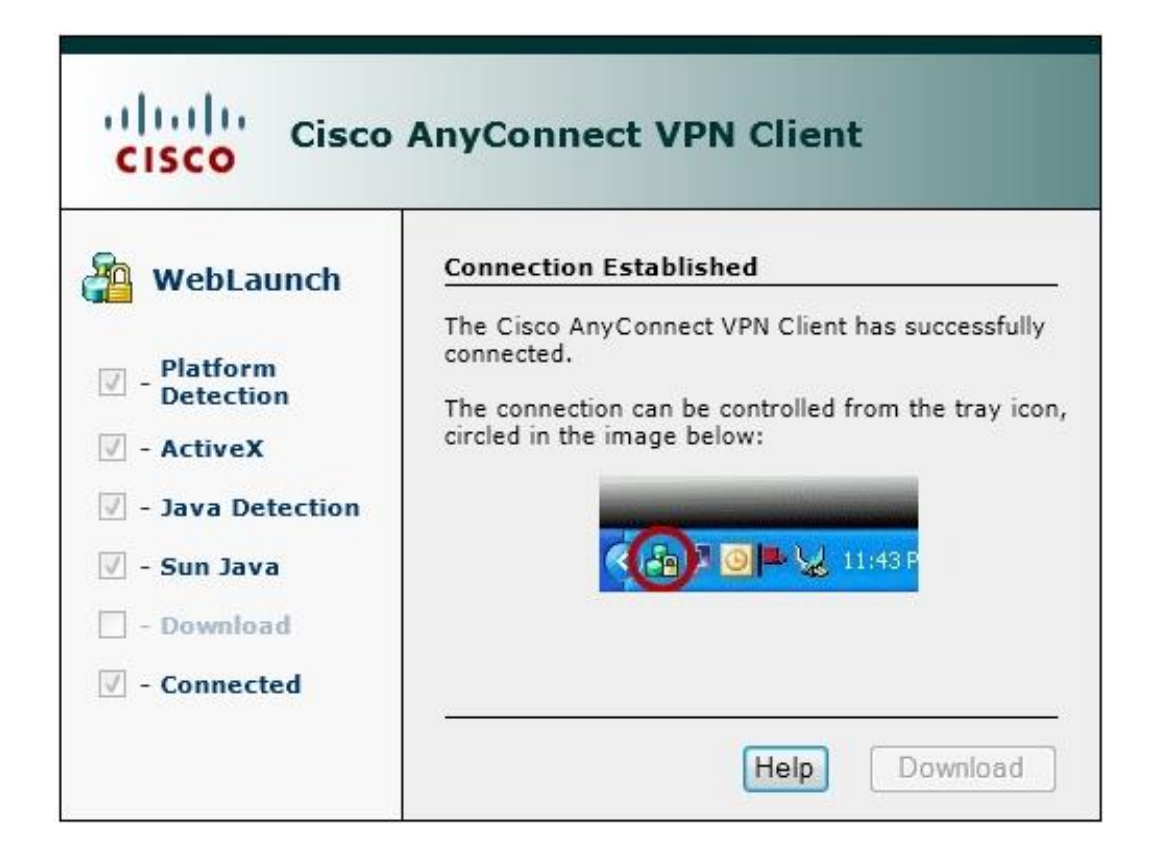

## Connecting to Rider using the VPN Client

1. Open the start menu on your computer, select All programs, select the Cisco folder, select

Cisco Anyconnect VPN Client Folder, and click on Cisco Anyconnect VPN Client.

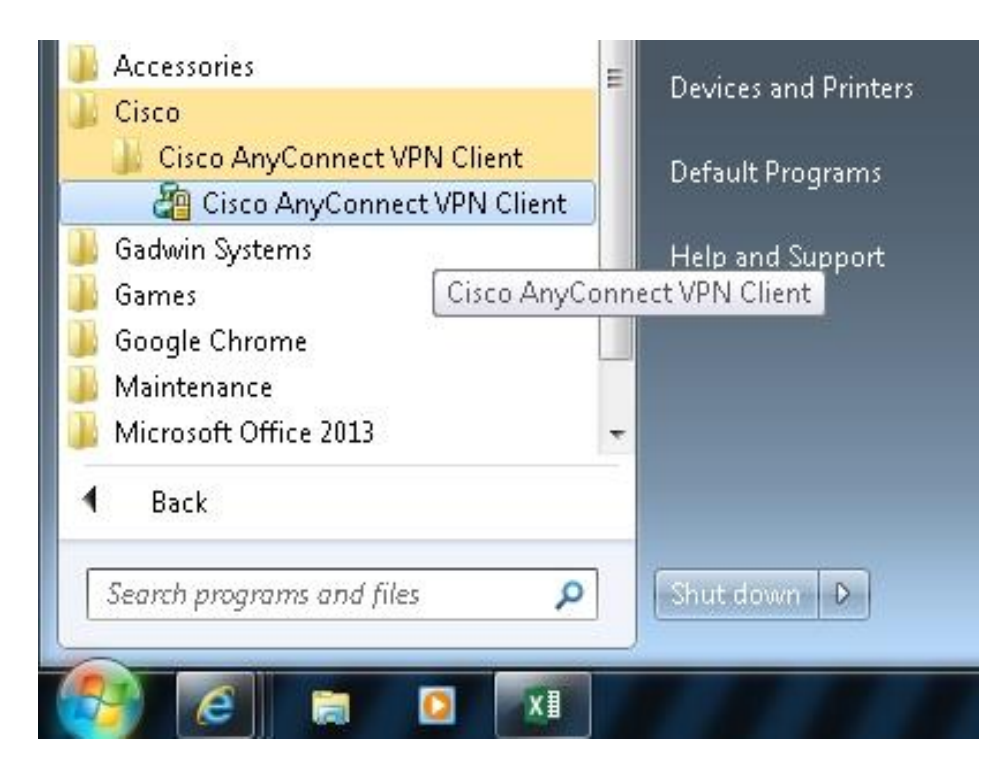

2. The VPN Client application will open click **Select**.

| 🗞 Connection | 🚯 Statistics      |
|--------------|-------------------|
|              |                   |
| Connect to:  | vpn.rider.edu 🗸 🖉 |
|              |                   |
|              |                   |
|              | Select            |

3. Enter your RIDERKEY credentials into application login boxes, and then click **Connect**.

| Connection  | 🚯 Statistics 릚 About |
|-------------|----------------------|
|             |                      |
|             | CISCO                |
| Connect to: | vpn.rider.edu 👻 🧬    |
| Username:   | jdoe                 |
| Password:   | *****                |
|             |                      |
|             |                      |
|             |                      |
|             |                      |

4. You are now connected to the Rider VPN network. The VPN client status icon will show in your system tray near the clock.

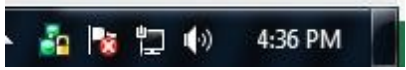

## You will not be able to use your home internet while you are utilizing VPN.

5. To log off VPN, hover your mouse over the VPN system tray icon and right click. Select Disconnect to log off.

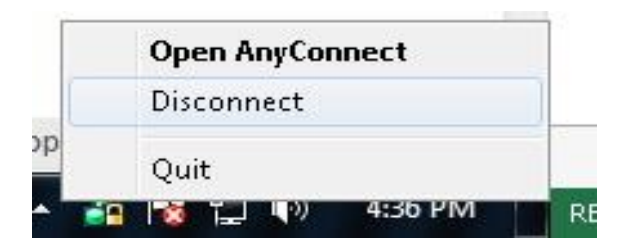